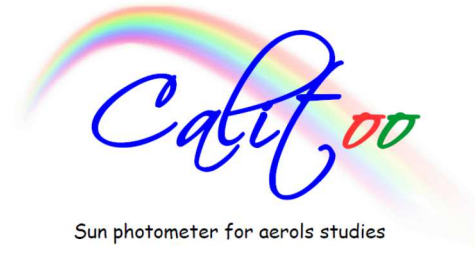

# GUÍA RÁPIDA

## Toma de medidas

No realizar medidas cuando el sol esté velado por las nubes.

**Paso 1:** Quitar la protección de las entradas ópticas

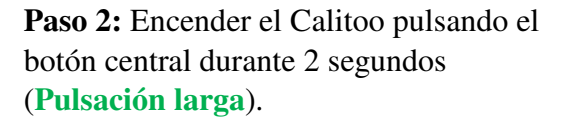

Paso 3: GPS

Esperar a que el GPS se active correctamente (se mostrará 3D en la pantalla) para que el Calitoo esté operativo.

Por defecto, el Calitoo estará en el modo medida (Mode *Measuring*). Otros modos: modo lectura (Mode *Reading*) y modo PC (*PC config*).

Pulsación corta para tomar medidas.

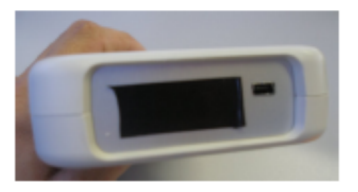

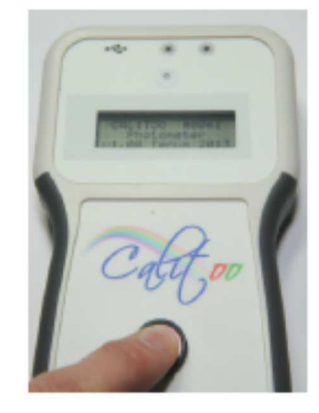

Medidas para Rojo, Verde y Azul del captor de luz en tiempo real.

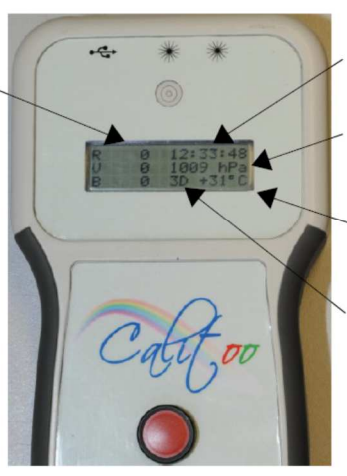

Hora GPS (Hora TU)

Presión atmosférica (hPa)

Temperatura al interior del dispositivo (grados Celsius)

Estado de recepción del GPS (>> y << indican la búsqueda de la posición y 3D indica que el GPS está produciendo una posición y una hora válida).

#### Paso 4: Máximo

Hay que apuntar el Calitoo hacia el sol e intentar centrar el punto luminoso en el centro del objetivo (Target).

Cuando los valores máximos, que se encuentran a la derecha de la pantalla, dejen de cambiar, se puede validar la medida:

Pulsación corta para leer el AOD

Pulsación corta para leer el exponente de Ångström

**Pulsación corta** para acceder a la opción de guardado

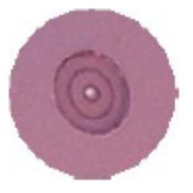

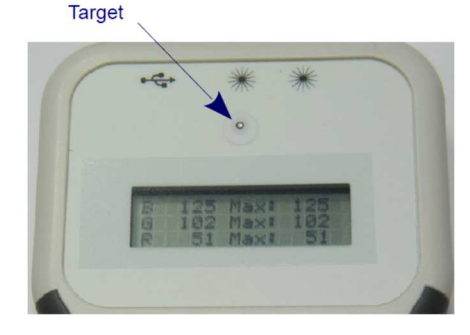

#### Paso 5: Guardado

Dos opciones:

1. **Pulsación larga** para guardar las medidas en la memoria del fotómetro y volver al paso 4

2. **Pulsación corta** para no guardar las medidas y volver al paso 4

Los pasos 4 y 5 se han de repetir satisfactoriamente 3 veces seguidas cada vez que se vaya a medir.

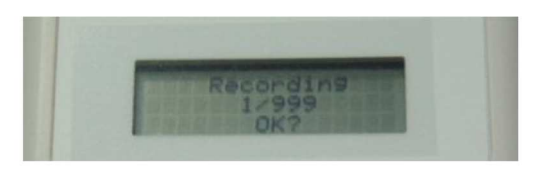

Paso 6: Apagar el CalitooPulsación muy larga hasta que aparezca *Stop in progress* en la pantalla.

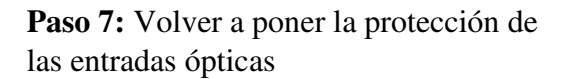

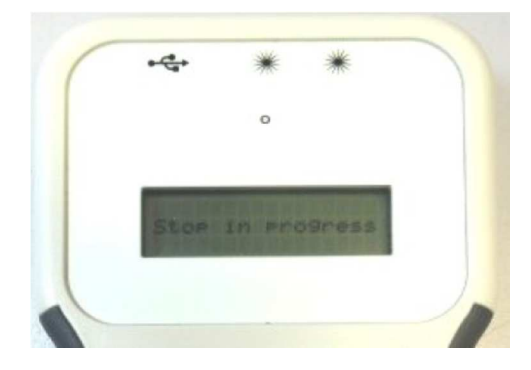

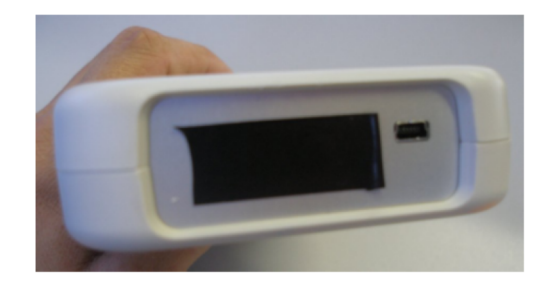

## Lectura de datos en pantalla

Cada medida tomada se muestra dividida en 4 páginas en la pantalla, empezando por la más reciente.

Pulsación larga para ir al modo Lectura (Mode Reading).

#### Página 1/4

**Pulsación corta** para ir a la siguiente página.

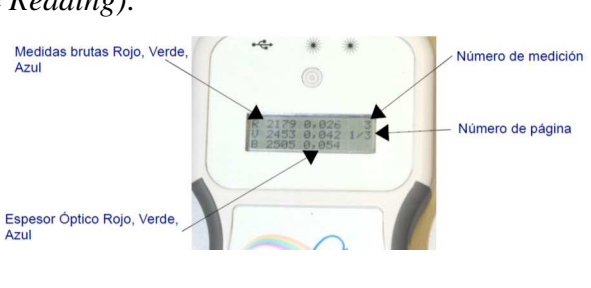

### Página 2/4

**Pulsación corta** para ir a la siguiente página.

#### Página 3/4

**Pulsación corta** para ir a la siguiente página.

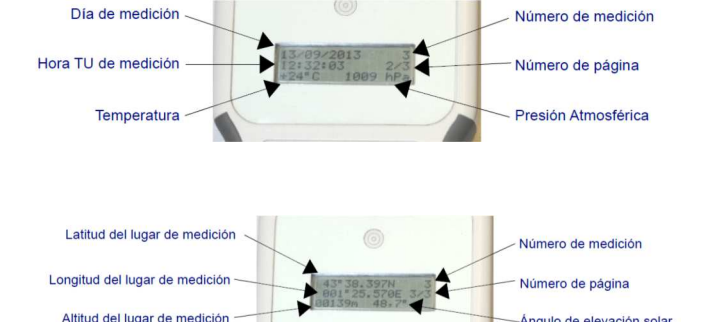

#### Página 4/4

Pulsación corta para ir a la siguiente página.

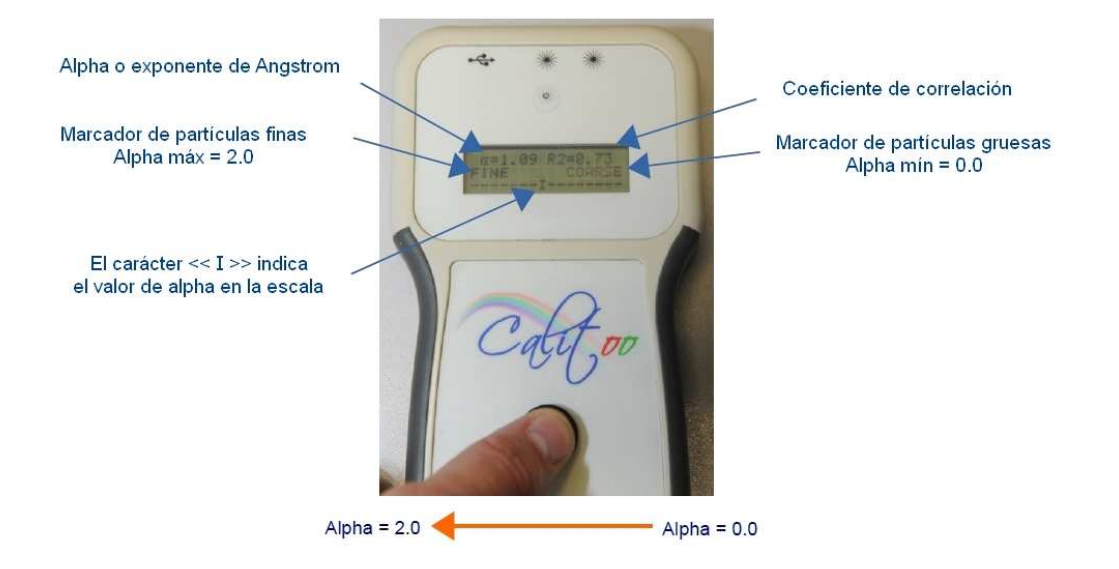

## Lectura de datos en el PC

Los pasos a seguir han de ser en el siguiente orden:

1. Encender el Calitoo

2. Conectar el USB al ordenador y al Calitoo

3. Ejecutar en el ordenador el software del Calitoo

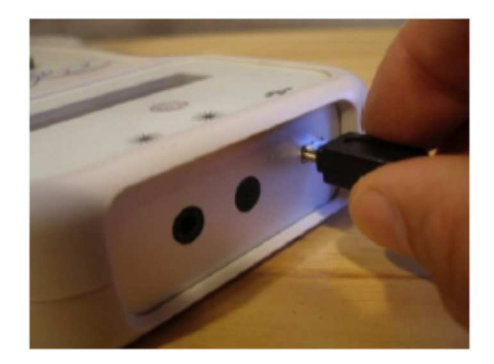

Descarga de datos del Calitoo al ordenador:

En la pestaña "Data", seleccionar el icono Carpeta

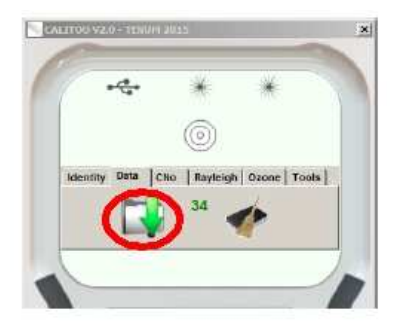

Los ficheros se guardarán en la carpeta CalitooData, en la sesión del usuario:

P. ej.: c:\Users\NombreUsuario\CalitooData\

Más información en el enlace: <u>http://www.calitoo.fr/index.php?page=en</u>